## Bedienungsanleitung Aktivierung CrontoSign Swiss App

Installieren Sie als erstes die App CrontoSign Swiss auf Ihrem Smartphone.

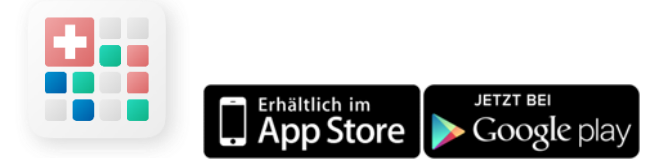

Starten Sie anschliessend Ihren Internet-Browser und geben Sie <u>https://internetbank.okb.ch</u> ein. Melden Sie sich mit Ihrer Vertragsnummer und Ihrem Passwort an.

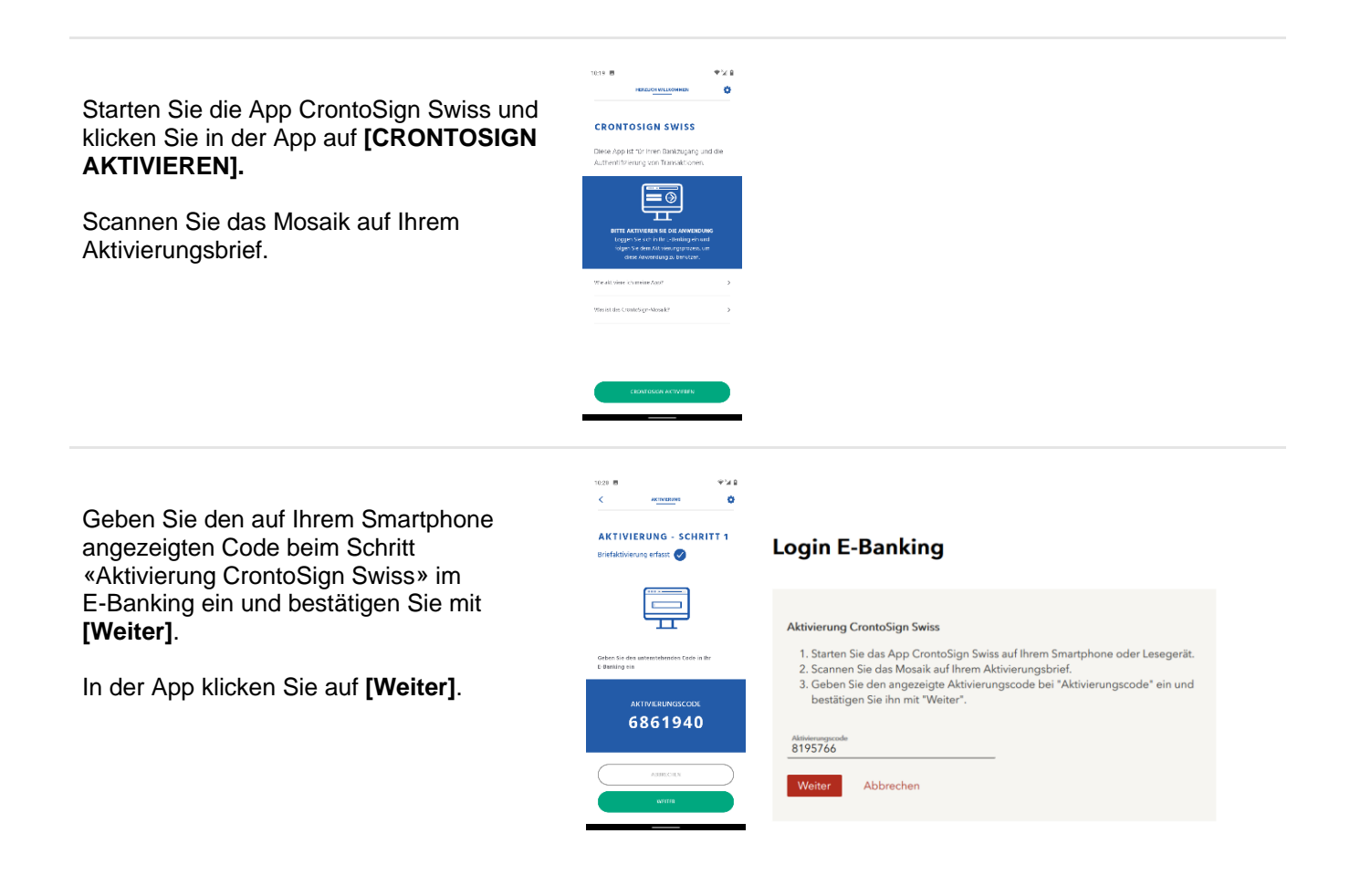

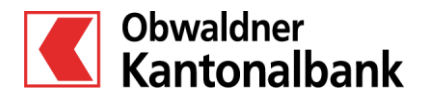

**OKB.** Einfach vertraut. www.okb.ch

## Bedienungsanleitung Aktivierung CrontoSign Swiss App

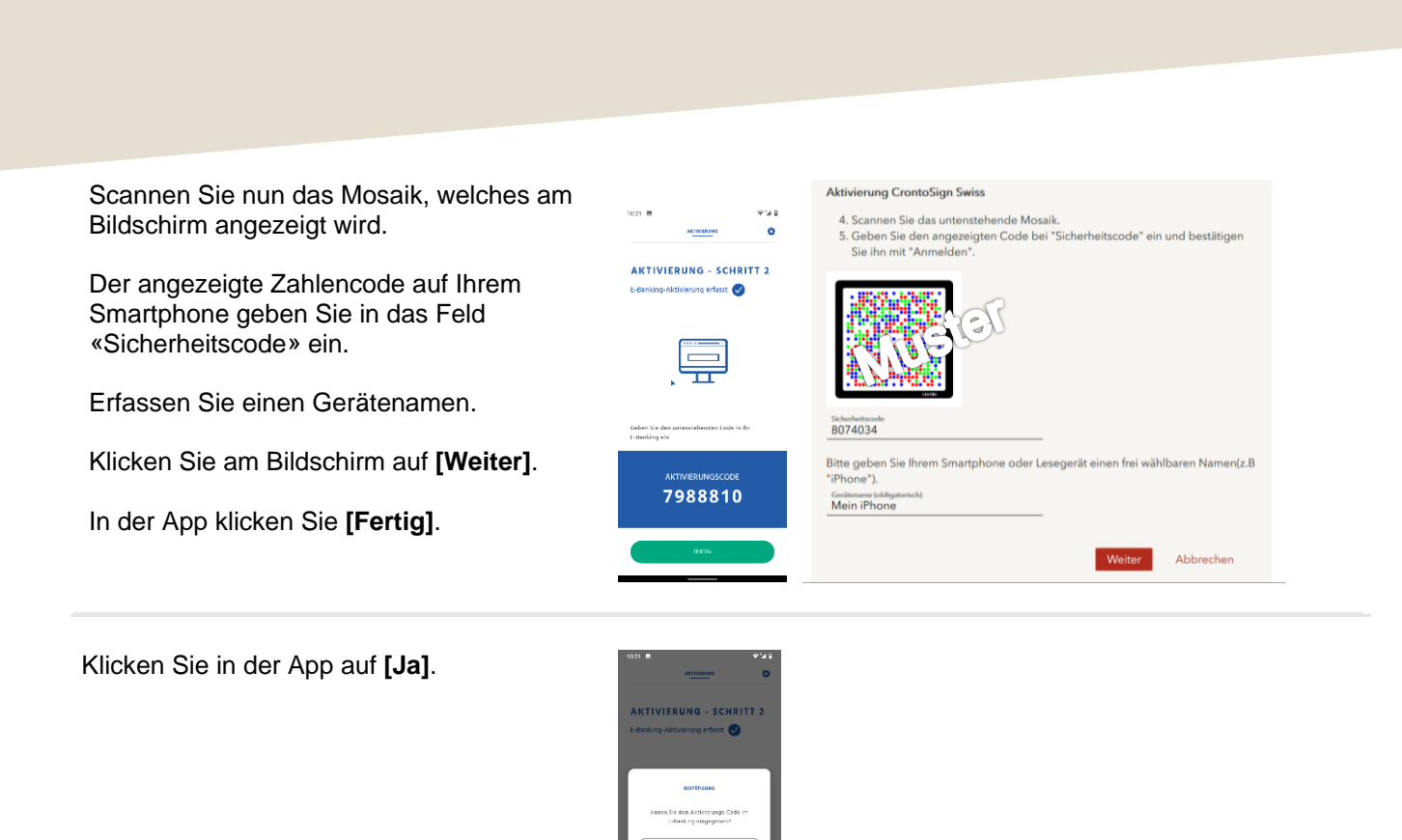

Für die Aktivierung von Cronto Push scannen Sie das Mosaik, welches nun angezeigt wird.

Klicken Sie im E-Banking und in der App auf **[Weiter]**.

Die Aktivierung ist abgeschlossen.

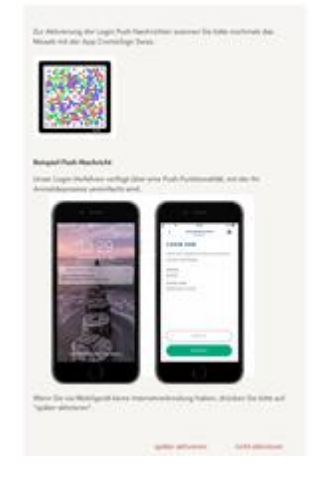

Login E-Banking

## Login E-Banking

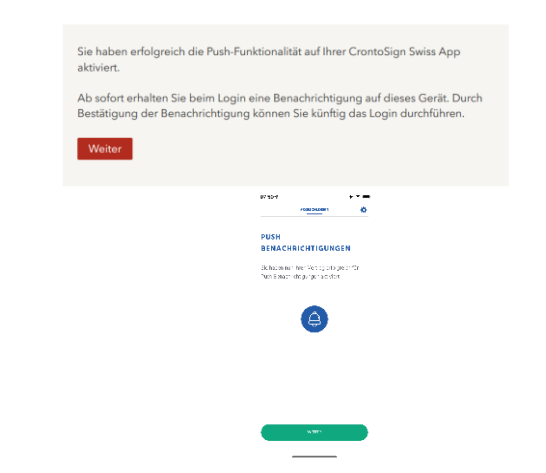

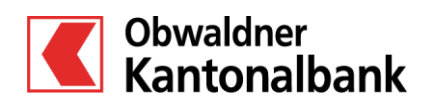

**OKB.** Einfach vertraut. www.okb.ch